## Auslesen der Nutzungs-/Betriebsstunden bei ResMed-Therapiegeräten

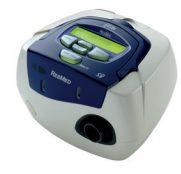

S8™ II-Serie

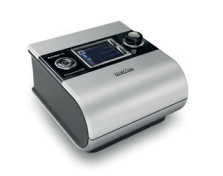

S9<sup>™</sup>-Serie, bis 2012

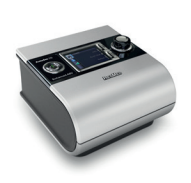

S9<sup>™</sup>-Serie, ab 2013

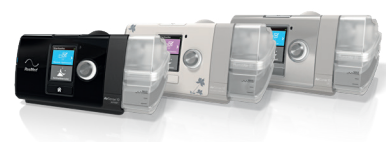

AirSense<sup>™</sup> & AirCurve<sup>™</sup> - Serie

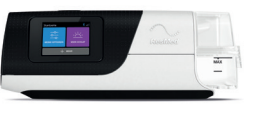

AirSense<sup>™</sup> 11-Serie

- 1. Schließen Sie das S8-Gerät an eine Stromquelle an und warten Sie bis in der Anzeige » Ausregelzeit« oder »Rampe« erscheint.
- Drücken Sie die rechte und die linke Taste bis in der Anzeige »Ansicht« erscheint.
- 3. Drücken Sie die linke Taste. In der Anzeige erscheint »Einstellungen«.
- Drücken Sie die Taste mit dem Pfeil nach unten. In der Anzeige erscheint »Ergebnisse«.
- 5. Drücken Sie die linke Taste. In der Anzeige erscheint »Effizienzdaten«
- Drücken Sie die Taste mit dem Pfeil nach unten. In der Anzeige erscheint »Nutzungsdaten«.
- 7. Drücken Sie die linke Taste. In der Anzeige werden die Nutzungsstunden angezeigt.
- 8. Drücken Sie die Taste mit dem Pfeil nach unten mehrfach nacheinander bis in der Anzeige »Betr. Std.« (Betriebsstunden) erscheint.
- Ziehen Sie den Netzstecker aus der Steckdose. Stecken Sie den Stecker erneut in die Steckdose, um die Betriebsbereitschaft wieder herzustellen.

- Schalten Sie das Therapiegerät wie gewohnt ein. Im Ausgangsbildschirm steht »Startseite« in der obersten Zeile.
- 2. Halten Sie die Info- und Setuptaste gleichzeitig für ca. 4 Sekunden gedrückt.
- Das Menü »Schlafqualität« wird angezeigt. Hinweis: Auf der linken Display-Seite sollten vier Symbole sichtbar sein. Werden weniger als vier Symbole angezeigt, wiederholen Sie bitte Schritt 2.
- Drehen Sie den Bediencontroller bis das Menü »Schlafbericht« angezeigt wird. Bestätigen Sie die Auswahl durch Drücken des Bediencontrollers. (Symbol links wird orange hinterlegt).
- 5. Drehen Sie den Bediencontroller bis in der Anzeige der Menüpunkt »Betr. Std.« (Betriebsstunden) zu sehen ist.
- 6. Um auf die Startseite zurückzukehren, drehen Sie den Bediencontroller bis der Menüpunkt »Startseite« ausgewählt ist und bestätigen Sie durch Drücken des Bediencontrollers. Alternativ können Sie auch zweimal die »i«-Taste drücken.

- Schalten Sie das Therapiegerät wie gewohnt ein. Im Ausgangsbildschirm in der obersten Zeile steht »Startseite«.
- 2. Drücken Sie kurz auf die »i«-Taste und drehen Sie den Bediencontroller bis das Menü »Service« in der obersten Displayzeile angezeigt wird. In der obersten Menüzeile des rechten Displaybereiches werden die aufsummierten Betriebsstunden angezeigt.
- 3. Drücken Sie erneut die »i«-Taste, um zum Startbildschirm zurückzukehren.

- Schalten Sie das Therapiegerät wie gewohnt ein. Warten Sie bis in der obersten Zeile die Meldung »Startseite« erscheint.
- 2. Drehen Sie den Bedienregler bis das Feld »Schlafbericht« blau oder rosa hinterlegt ist und bestätigen Sie die Auswahl durch Drücken auf den Bedienregler. Der unter "Gesamtnutzg" dargestellte Wert zeigt die Betriebsstunden an. Ggf. müssen Sie für die Darstellung mit dem Bedienregler nach unten fahren.
- 3. Um zur Startseite zurückzukehren, wählen Sie entweder den Schriftzug »Startseite« mit dem Bedienregler aus und bestätigen durch Druck auf den Regler, sobald der Schriftzug blau oder rosa hinterlegt ist. Alternativ drücken Sie auf den »Home«-Knopf (Häuschenknopf).

- 1. Schließen Sie das Therapiegerät an eine Stromquelle an. Beantworten oder überspringen Sie mögliche Care Check-In-Fragen.
- 2. Auf der Startseite wählen Sie das Menü »Mein Schlaf« aus.
- 3. **In der einfachen Patientenansicht** finden Sie im Bereich »Nutzg.« die Nutzungsstunden der letzten Nacht sowie die Gesamtnutzungsstunden.
- In der erweiterten Patientenansicht finden Sie im Bereich »Nutzg.« die Nutzungsstunden der letzten Nacht. Scrollen Sie weiter nach unten für die Anzeige der Gesamtnutzungsstunden.

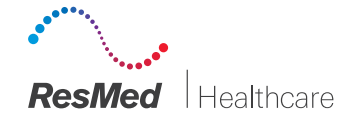